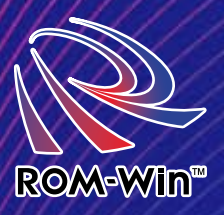

# ROM205イアシトT4 導入ガイド

ROM 化クライアント T4 を導入するにあたり最適なシステムを構築するための導入手順書です。

株式会社ロムウィン

#### ハードディスクの ROM 化とは?

汎用PCのハードディスクを読み込み専用メモリの状態に することを「ハードディスクのROM化」と言います。RO M化ドライバーによりWindows、アプリケーションのすべ ての書き込みをRAM上に行い、ハードディスクには一切書 き込みが発生しません。ROM化クライアントT4は、この 技術を汎用PCに応用しシンクライアントとして製品化しま した。

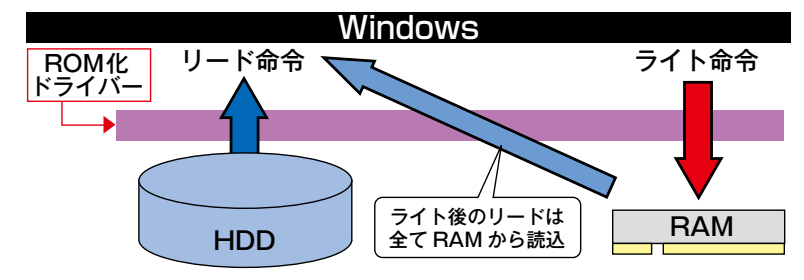

#### ROM 化クライアントとは?

ROM 化クライアントは、HDD に書き込みをせず通常の PC と同様にクライアントで 動作処理を行います。一般的にサーバーベースのシンクライアントでは、サーバー側で Windows が動作するのに対し、ネットワークブート方式では、実際の Windows はクライ アントで動作します。それと同様に ROM 化方式はクライアントで動作するため、ネット ワークブート方式に近いシンクライアントと言えます。ネットワークブート方式においては WindowsOS をネットワークからロードしますが、ROM 化方式では、WindowsOS やア プリは ROM 化の状態で存在します。その為 ROM 化クライアントはネットワークブート方 式に比べてネットワークの負荷がかからず起動も早く安全なシンクライアントと言えます。

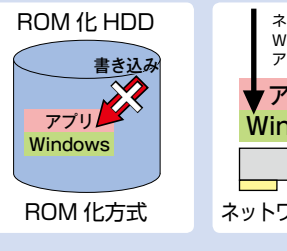

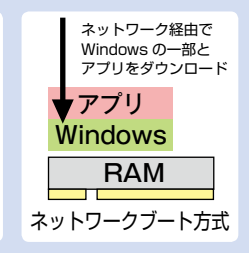

#### 各シンクライアント方式

#### 各シンクライアント方式 セキュリティーレベル 特 徴 タイプ 方 式 サーバーベースドコンピュー 端末ディスクには一切データは残 ・サーバーにアプリケーションを集約 画面転送型 らない方式で「シンクライアント」 ティング方式 ・ターミナルサーバーの導入が必要 と呼ばれ高度なセキュリティーが 仮想PC方式 ・サーバーに複数の仮想PCを配置 面面転送型 確保されている方式 ・仮想PCソフトの導入が必要 ブレードPC方式 ・複数の物理的PCをセンターに集約 画面転送型 ・ブレードタイプPCの導入が必要 ネットワークブート方式 ・ディスクレスPCに毎回ソフトをダウンロード クライアント ・ネットワークの負荷が大きい 処理型 ・汎用PCのハードディスクをROM化 ROM化方式 クライアント PCの処理能力を利用 処理型 (ROM 化クライアント T4) 擬似(簡易)シンクライアン 端末ディスクに何らかの書き込み ・あくまで簡易的なクライアント クライアント ・端末にデータが残る危険性がある 処理型 ト方式 が発生してしまう方式で擬似シン ・セキュリティーレベルは低い クライアント又は、簡易シンクラ イアントと呼ばれセキュリティー レベルは低い

#### 擬似シンクライアントとの相違は?

ユーザーの操作により何らかの書き込みが端末に発生するクライアントを擬似シンクライアントと呼び、システムのアップデート以外に書き込みが発生しない端末をシンクライアントと呼んでいます。ROM 化クライアントは端末には一切書き込みが発生しないため、シンクライアントに属し高度なセキュリティーで運用できます。

|   |              | 通信環境が<br>弱い場所で<br>の動作 | CAD など高<br>機能アプリ<br>ケーション | ネットワー<br>ク負荷 | 導入コスト            | 既存PC<br>利用可能 | クライアント<br>端末のメイン<br>メモリの容量 | モバイル<br>利用 |
|---|--------------|-----------------------|---------------------------|--------------|------------------|--------------|----------------------------|------------|
| 1 | 画面転送型        | ×                     | ×                         | 0            | $\bigtriangleup$ |              | O                          | 0          |
| 2 | ブレード PC 型    | ×                     | ×                         | 0            | ×                |              | O                          | 0          |
| З | ネットワークブート型   | ×                     | O                         | ×            | ×                | ×            |                            | ×          |
| 4 | ROM化クライアントT4 | O                     | 0                         | 0            | O                | O            | ×<br>RAMの容量<br>を必要とする      | 0          |

各シンクライアント方式のメリット、デメリット

#### WindowsPC を ROM 化する手順

ROM 化のインストールは非常に 簡単で、メモリの容量設定や使用し ているウィルス対策ソフトを番号 で指定し ROM 化ドライバーをイ ンストールするだけで、セットアッ プが約2~3分で終了します。

# ライセンスキー 1、ライセンスキーによりライセンスを付与 2、ウィルス対策ソフトなどの指定を行う 3、ROM 化のインストール(T4 ソフト) 4、再起動で ROM 化が完了

#### ROM 化の解除、解除手順

ROM 化解除は、USB 型 ROM 化解除キーによる方法か管理コン ソールソフトによるネットワーク 経由での解除方法の2通りがあり ます。

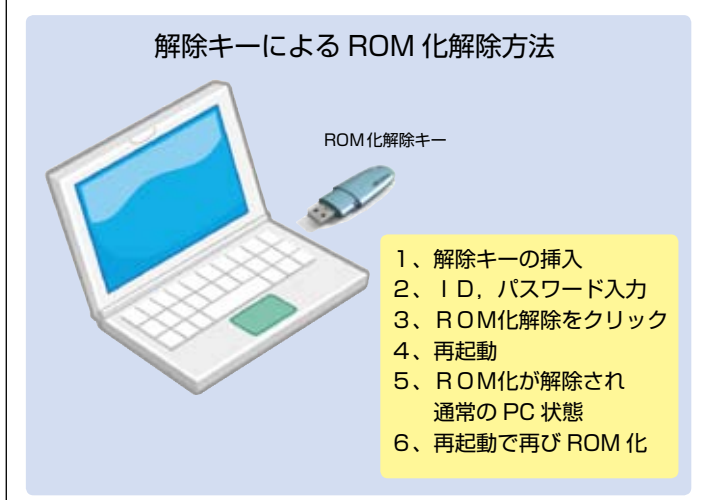

#### T 4管理コンソール Wake on LAN に対応

ROM 化クライアント T4 管理コンソールに Wake on LAN 対応の機能が加わりました。これによりメンテナンス などでの柔軟な対応ができます。また稼働中の PC、休止 中の PC のモニタリングが可能になりました。

#### 新機能

- ・Wake on LAN に対応 ・電源 OFF の PC や稼働中の PC
  - のモニタリング

| 14 管理エレジール |                  |                    |                                       | 8                                       |
|------------|------------------|--------------------|---------------------------------------|-----------------------------------------|
| 21-6       | #77L2            | ₹-F                | ライトエミュレーションメモリ<br>使用ンモリ 持りメモリ         |                                         |
| 4-C100     | 192168.0105      | ROM                | 7 656                                 | う小モード(問約)                               |
|            |                  |                    |                                       | 5-(1-E-F(#8899)                         |
|            |                  |                    |                                       | 5491500                                 |
|            |                  |                    |                                       | 1-60                                    |
|            |                  |                    |                                       | 100 1 1 1 1 1 1 1 1 1 1 1 1 1 1 1 1 1 1 |
| フレッジュ原料 10 |                  | ***                | 1 100                                 | #7                                      |
| 管理用 PC     | 1<br>2<br>3<br>4 | 、PC<br>、再起<br>、RON | を選択し ROM<br>動<br>M 化が解除され<br>動で再び ROM | 化解除をクリック<br>通常の PC の状態<br>化             |

管理用PCは、ネットワークへ扱続されているWindowsPC とめ れば動作します。また、管理用PCのIPアドレスを固定にすること によりネットワークのセグメントを越えても管理可能です。例えば本 社からWAN経由で支店のROM化クライアント端末を管理すること も可能です。

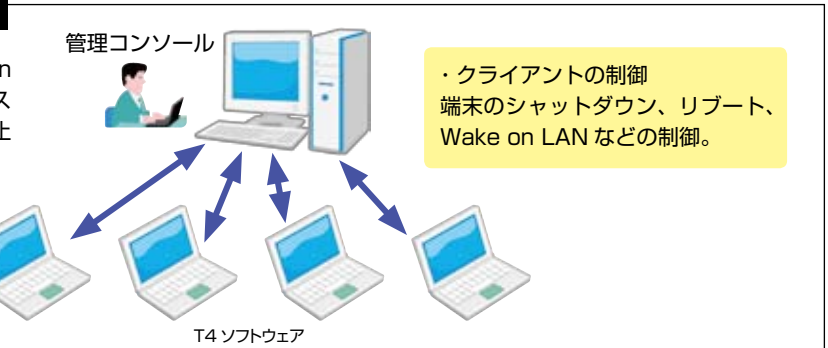

#### ウィルス対策ソフトのアップデート、Windows のアップデート

ROM 化された端末での Windows のアップデートやウィルスパターンの更新方法は、 更新があった場合は一旦 RAM 上で更新され、ウィルス対策では通常の PC と同様に すぐに反映されます。実際の HDD への更新は、シャットダウン時に Windows のアッ プデートやウィルスパターン更新データのみシステムを変更してシャットダウンします。 ユーザーは特に意識することなくシャットダウンで終了します。再起動時には反映され た状態で起動します。

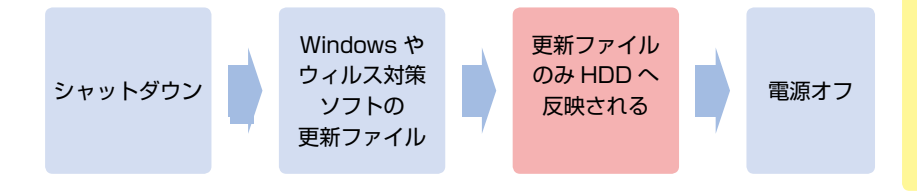

#### 対応ウィルス対策ソフトの一部

#### 現在ドメイン環境で運用しているシステムをシンクライアントシステムへ移行するケース

ROM化クライアントにするには、ActiveDirectoryの設定を移動ユーザープ ロファイルへの移行とフォルダリダイレクトに設定します。それによりデスクトッ プやマイドキュメントなどのフォルダは、サーバーへ直接ポイント(リダイレク ト)され、データの流れは直接サーバーに保存されます。その状態で端末 PC を ROM 化すれば端末にはデータが一切残らないシンクライアントシステム環境へ 移行することができます。

移動ユーザープロファイルとフォルダリダイレクト ActiveDirectory では、移動ユーザーププロファイルを使ってユーザープ ロファイルを一元管理できます。移動プロファイルのみの設定の場合、ログ オン時にプロファイルをコピーし同期するため、ネットワークに負荷がかか る点と ROM 化エミュレーションメモリの消費が発生します。そのため ROM 化クライアントの導入には、フォルダリダイレクトの設定を推奨しています。 フォルダリダイレクトの設定を行うとサーバー上にあるデータフォルダをポ イントするだけなのでネットワーク負荷と ROM 化エミュレーションメモリ の消費が解消され、快適なシンクライアントシステムを構築できます。

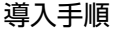

- 1、ActiveDirectory で移動ユーザープロファイル の設定とフォルダリダイレクトの設定を行う
- 2、個々データの移動と削除
- 3、端末の ROM 化
- 4、再起動で ROM 化が完了

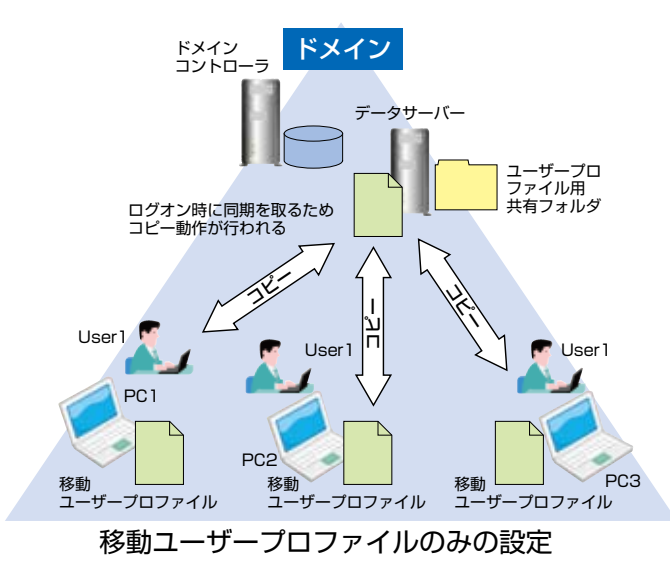

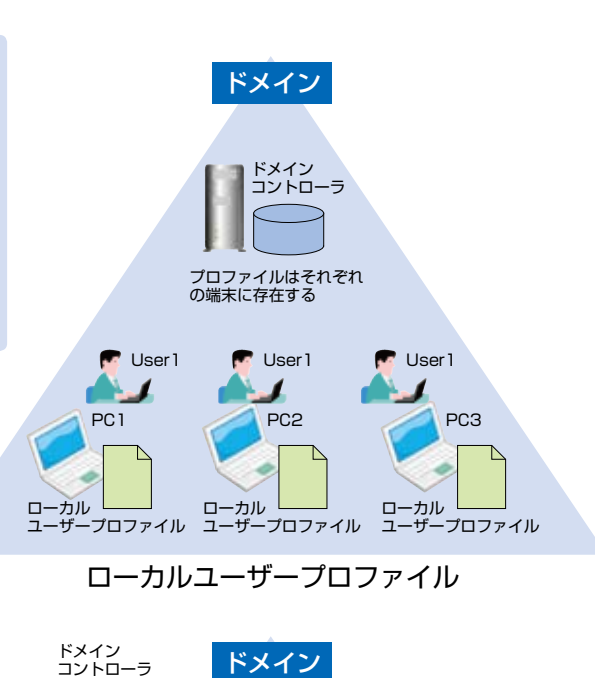

必要製品

1、T4 クライアントソフト

2、T4 クライアントライセンス

3、T4 解除キー 又は T4 管理コンソール

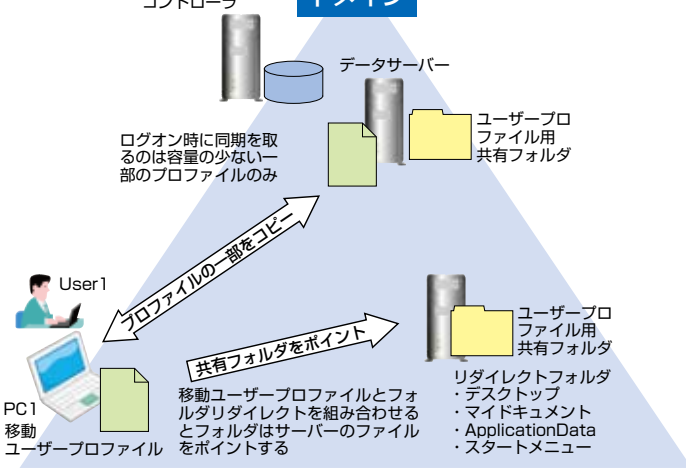

### 移動ユーザープロファイルとフォルダリダイレクト

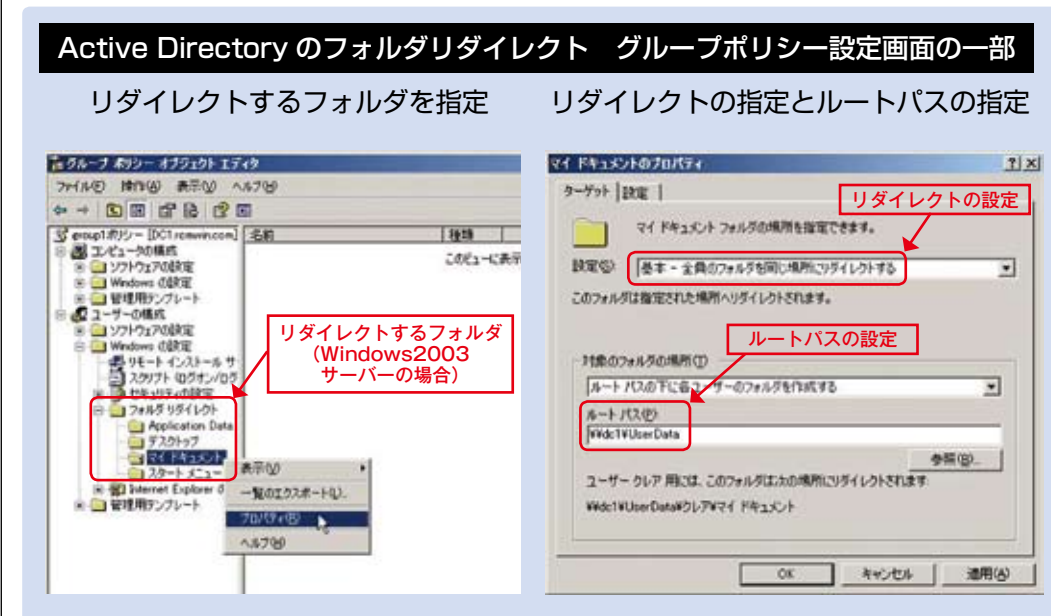

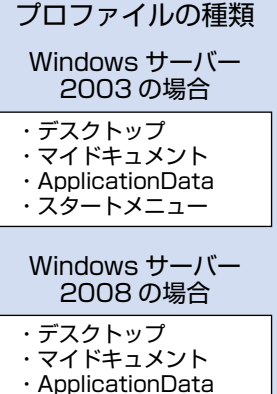

移動できる

- スタートメニュ
- 最近使用したファイル
- MyPictures
- MyVideo ・連絡先
- ・お気に入り

#### 通常の WorkGroup で運用しているシステムをシンクライアントシステムへ移行するケース

ドメイン環境であれば移動ユーザープロファイルの設定が可能ですが、 ドメイン環境ではない WorkGroup の場合は、その設定ができません。 その為、T4 プロファイル移動ソフト(型番 T4E-TP)を用いてユーザー プロファイルをサーバーに移動したあと、ROM 化することによりシンク ライアントシステムを実現できます。

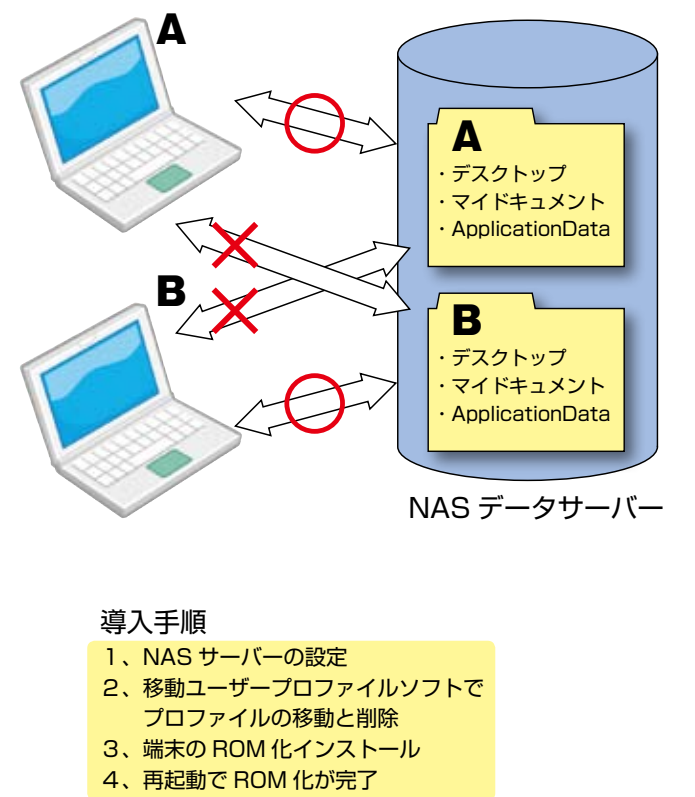

#### 移動プロファイルを使用せず PC を ROM 化 するだけのシンプルな使用方法

データ管理をファイルサーバーのみで行うシンプルな使用方 法も可能です。その場合運用において以下の注意が必要です。 ・デスクトップやマイドキュメントにファイルを保存した場 合に、電源を切るとデータが消えてしまうので、必ずファイ ルサーバーに保存すること。

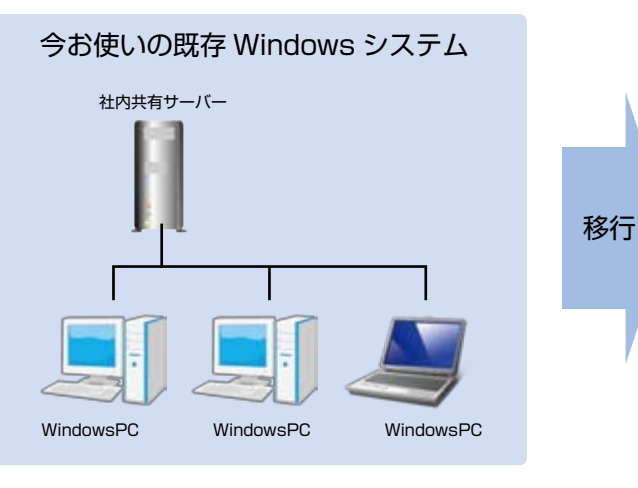

#### 必要製品

- 1、T4 クライアントソフト
- 2、T4 プロファイル移動ソフト
- 2、T4 クライアントライセンス
- 3、T4 解除キー 又は T4 管理コンソール
- 4、NAS サーバー

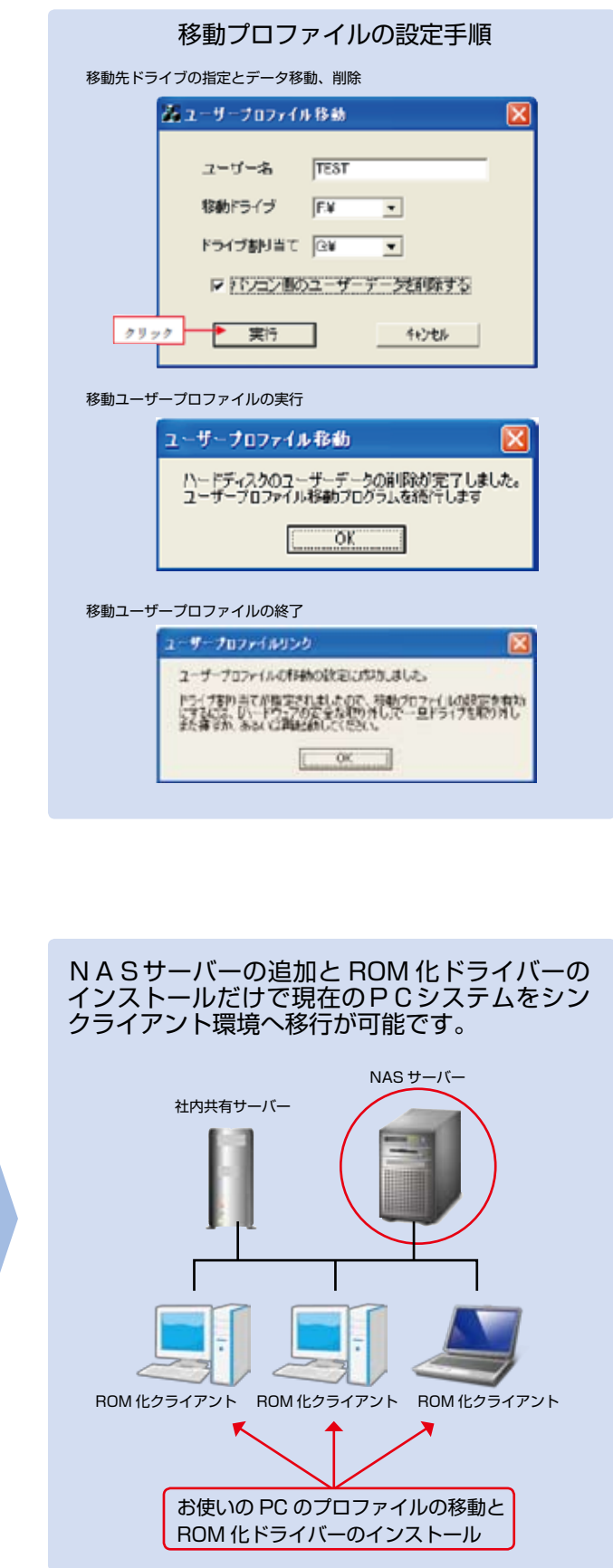

#### 指紋認証メモリ PUPPY を使用したシンクライアントシステム

通信が難しい環境下の場合、ネットワーク経由でデータをアクセスすることができません。その場合に威力を発揮するのが指紋認証 でプロテクトされたメモリ(ソニー製 PUPPY)を用いたモバイル用シンクライアントソリューションです。パソコン自体にはデー タが残らない為、ソニー製 PUPPY にのみデータを管理することになります。ソニー製 PUPPY は本体内で認証用の専用 LSI を用い て認証の判断を行うため、高度なセキュリティーを持った認証メモリと言えます。

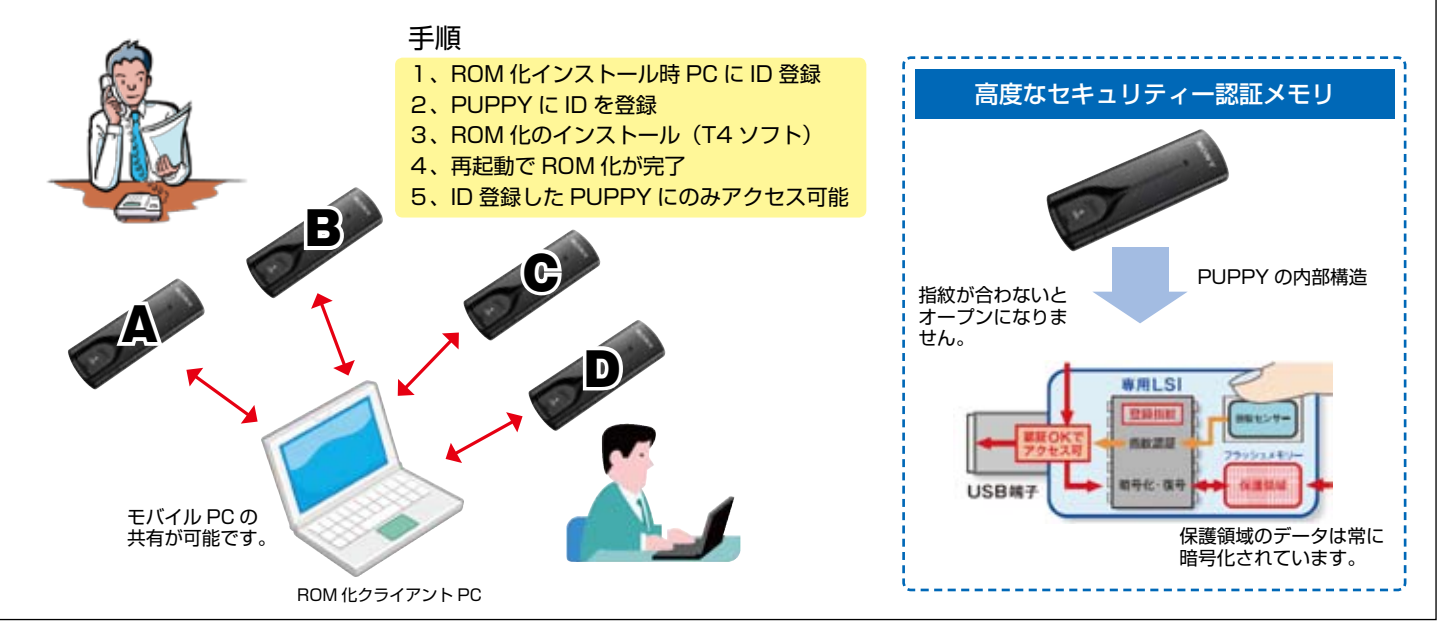

#### グループ ID の設定でデータ漏洩防止システムへ

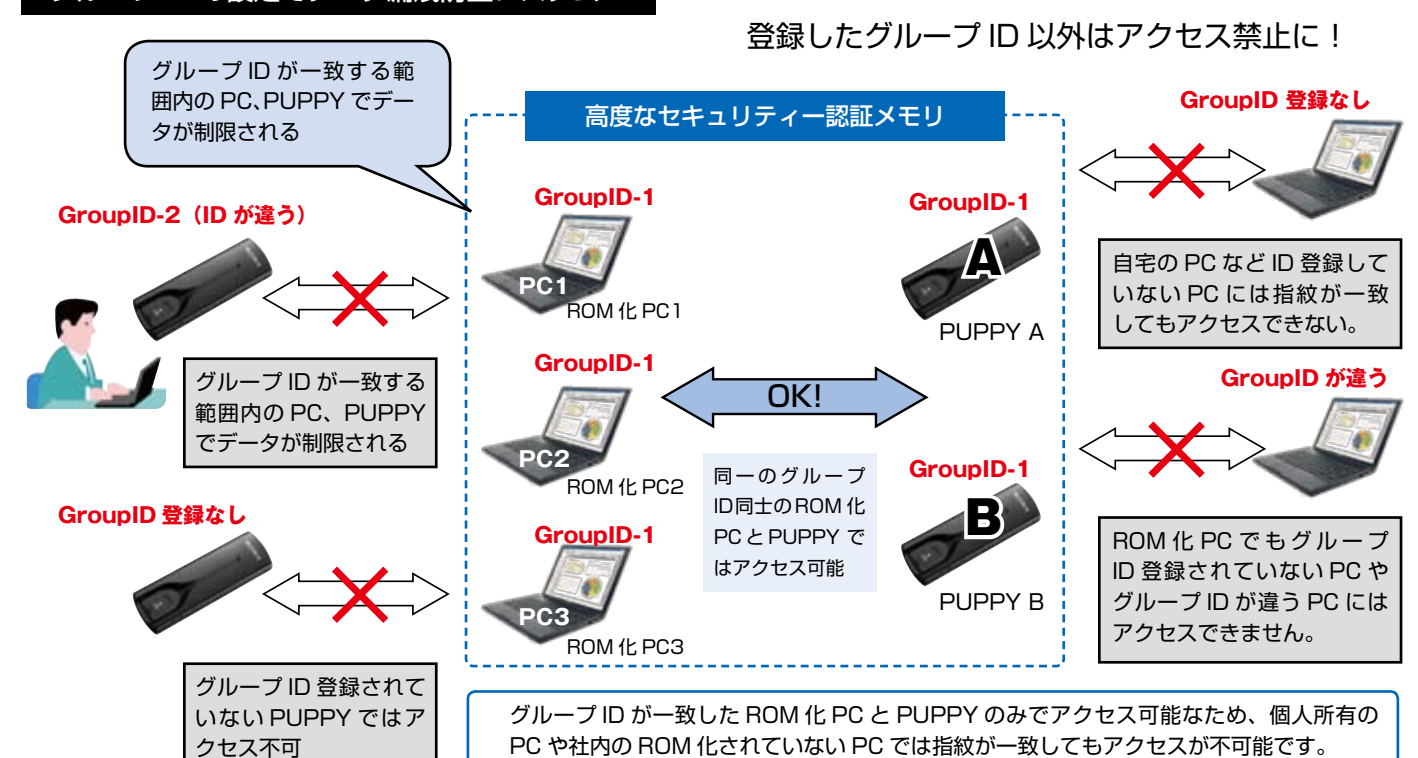

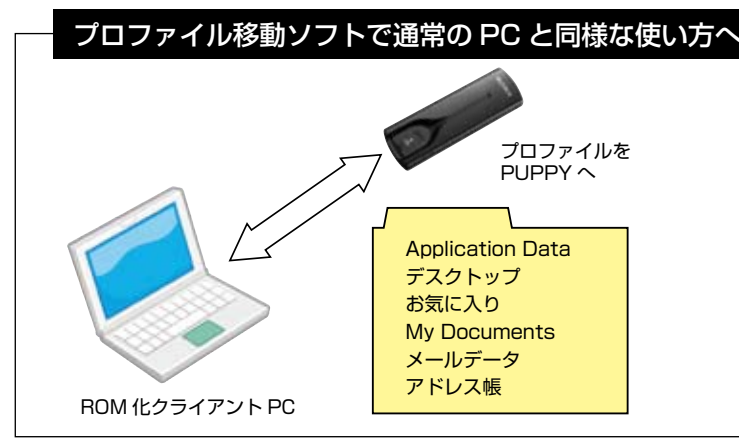

T4 プロファイル移動ソフトを併用してローカルプロファイルを PUPPY の中へ移動して運用することも可能です。この場合の使 用感覚は、通常の PC を使っている感覚と変わりません。アクセス データはすべて PUPPY へ格納され ROM 化クライアント PC に は一切保存されません。

#### 必要製品 1、T4 クライアントソフト 2、T4 プロファイル移動ソフト 2、T4 クライアントライセンス 3、T4 解除キー 又は T4 管理コンソール 4、PUPPY(指紋認証メモリ)

#### 現在使用しているグループウェアを用いてシンクライアントシステムを構築するケース

IBM製「ノーツ」やサイボーズ製「ガルーン2」などのグループウェアと連携してシンクライアントシステムを構築することができます。 お使いのグループウェアシステムをそのまま使用してシンクライアントシステムが実現できます。

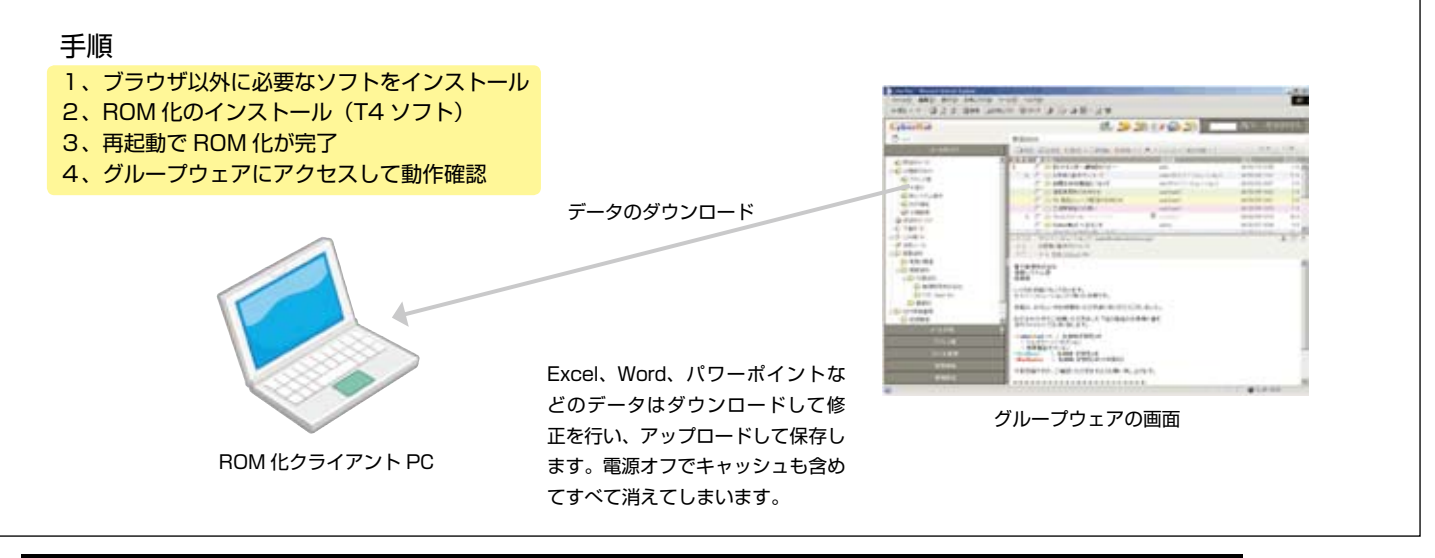

#### クラウドコンピューティングを導入してシンクライアントシステムを構築するケース

Google Apps や Microsoft Office Live などのクラウドコンピューティングと言われるシステムとの連携でシンクライアントシス テムを構築することが可能になります。イニシャルコスト削減、柔軟性や拡張性の容易さ、運用管理コストの削減で今後さらに普及す るとみられるクラウドコンピューティングシステムと連携してシンクライアントシステムを容易にしかも安価に構築することができま す。端末を ROM 化することによりデータを端末に残さないシンクライアントを実現することができます。

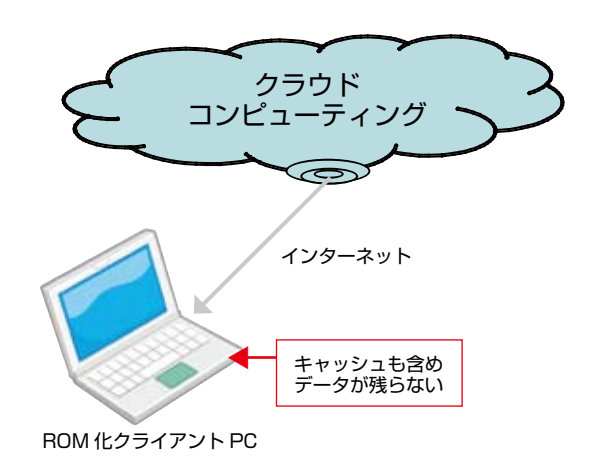

| KDDV Busin         | ess Outlook                                                        |                      | 100 M                         |  |  |  |
|--------------------|--------------------------------------------------------------------|----------------------|-------------------------------|--|--|--|
| ALC: UNKERS        | EXCLUME:                                                           |                      | RATELIN                       |  |  |  |
| Cold Health        | 11 PA-23974-5 P                                                    |                      |                               |  |  |  |
| Physics .          |                                                                    | L me -m sermit ses   | 14 H                          |  |  |  |
| 116                |                                                                    |                      |                               |  |  |  |
| - 788              | and the second second                                              | 210                  | 200 00 10                     |  |  |  |
| FullBeings<br>Full | 1                                                                  | Toldhan Ministration | <b> 人スケジュール表示</b>             |  |  |  |
| 2-4-5279-12        | 38 38                                                              | 24 24                | 20 20 20                      |  |  |  |
|                    | Q.+                                                                | < 個人メール表示            |                               |  |  |  |
|                    | CHER BOA                                                           | THE LOOK             | 71.1684                       |  |  |  |
|                    | 14<br>14 88 ****** 101<br>14 88 ********************************** |                      | ****                          |  |  |  |
|                    |                                                                    | All Lines            |                               |  |  |  |
|                    | TO A STRANG                                                        | (管理者ページへリンク          | Contract Section Section      |  |  |  |
|                    | -9-0-0.09-0.08-0.0                                                 | 201 - C              | BOOMSHEER B. RO-HARUCELENDER. |  |  |  |

| Contra Line server                                   |                           |                      |                   |  |
|------------------------------------------------------|---------------------------|----------------------|-------------------|--|
| Concerned free server                                | (mag                      |                      |                   |  |
| PERMIT A                                             | EXaCA                     |                      |                   |  |
| - mod 8.8                                            | CHERK + GALLANDER MINT    | and the state of the |                   |  |
| ▲東南2-057-5                                           | TD 48 * # Pr              | 17.0 HT.4            | <b>*</b> -1140    |  |
|                                                      | C . main-ananutame        | the mailtain         | 1.1.1 ( 1.1.1.1 ) |  |
| PRACE                                                | C @ 108/0000 c/talant + m | Mar Anna Anna        | MK                |  |
| BREAK POIN                                           | C @ 131120128439307. 18   | the brokers          | e-14 mi           |  |
|                                                      | 0 6 vol-caterada 14       | Mar And Marco        | A-114 P           |  |
|                                                      | D. C. Stranster ve        | 1991                 |                   |  |
|                                                      | E @ 187-17-11980.000 .146 | the products         |                   |  |
|                                                      |                           |                      |                   |  |
|                                                      |                           |                      |                   |  |
| 1-2011-04<br>8700-0000000000000000000000000000000000 |                           |                      |                   |  |
| T-LOITTLAS                                           |                           |                      |                   |  |
|                                                      |                           |                      |                   |  |

#### Google Apps の例

| FILMER MINING / Approximately                                                                                                    | Dest-in-fahlers |                                                 |          |                          | - 13 the 19.0 T  |
|----------------------------------------------------------------------------------------------------|-----------------|-------------------------------------------------|----------|--------------------------|------------------|
| By Hindowy Line                                                                                                    | 8               | ·                                               | - amicha | 0.4                      | 000 X            |
| the Middle Phaset 1                                                                                                    | TR 1-5-         | 942 148 V                                       |          | shikeyajjem wis.m.jp   = | NUMBER OF STREET |
| Google                                                                                                    |                 | 74.//1888 s                                     | NT/14/4  | 44                       |                  |
| a ) #4588474                                                                                                    |                 | Pur- Days days and                              | 2414     | ADIL -                   |                  |
| 0 4995 0 498<br>4895 0 4983<br>8 10 7-10045                                                                                                    |                 | ₩ £80€275%-20<br>> 2000 <sup>17</sup> £81%10022 | 89       | ন্দাহে ০০<br>ন্দাহে ০০   |                  |
| C 12 (0)<br>C 12 (0)<br>T 12 (0)<br>T 12 (0)<br>T 14 (0)<br>T 14 ( |                 | 11 ジステム基本主要したセキュアICO 在日<br>11 ジステム基本主動したセキュアICO | 89       | 17010 ++<br>17010 ++     |                  |
|                                                                                                    | -               | 16.44.                                          |          |                          | 2014/4           |

#### Microsoft Office Live の例

#### 既存 PC を ROM 化して RDP(画面転送ソフト)の端末にする方法

既存 PC を利用して画面転送用の端末にすることが可能です。一般的にプレゼンテーションサーバー(メタフレーム)はシンクライアントの代名詞 となっています。専用シンクライアントの端末ではなく、モバイルなどでバッテリーが長期で使える PC を使いたい要望や広い画面のモバイル PC を使いたいなどの要望にこたえることができます。ROM 化クライアントは市販 PC を用いて RDP 用端末にすることが可能です。

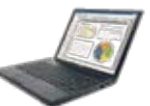

一般的な RDP 用シンクライアント端末は、Linux か XP-Embedded が 使用されていますが、Linux の場合は通信カードのドライバがなかったり、 XP-Embedded の場合は、カスタマイズに高価な費用が発生したりします。

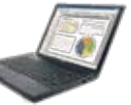

通常のPCを使ってRDP端末にすることが可能です。通常使っ ている WindowsXP Professional や Home を ROM 化す ることで容易にシンクライアント端末にすることができます。

どの PC でも同じ環境の Windows が使えます。

#### 複数の利用環境を使い分ける「バーチャル ROM 化 PC」

USB メモリに、この仮想化されたハイパーバイザー型仮想化クライアントを入れ起 動ドライブにすることにより、どの PC でも動作する Windows 環境を提供するこ とができる「バーチャル ROM 化 PC」です。

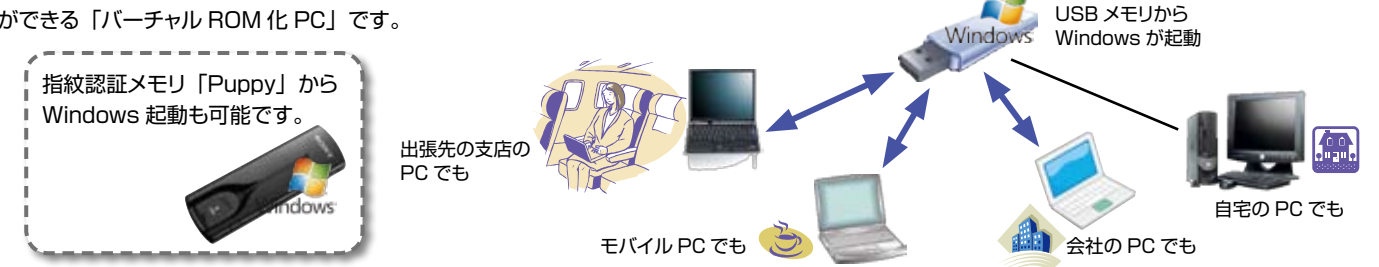

#### Q&A

- Q. 少し古い PC で RAM の容量が少ないのですが、ROM 化は可能 ですか?
- A. RAMが足りない場合は、ファイルにエミュレーションする方法かネットワーク経由で NAS サーバーにエミュレーションする方法で足りない RAM を補えば ROM 化が可能です。
- Q. 数量が多くライセンスキーの管理が難しい場合は?
- A. 通常ライセンスキーによりライセンスの管理を行いますが、数量が 多い場合はサーバーで管理するライセンス付与方法があります。
- Q. 擬似(簡易)シンクライアントと呼ばれるソリューションを検討しているのですが、ROM 化クライアントとは何が違うのですか?
- A. 擬似(簡易)シンクライアントと呼ばれているものは、ほとんどが、何らかの書き込みをWindowsやソフトウェアが行っています。 ROM 化クライアントの場合は、書き込んでいるように見えますがすべて RAM への書き込みなので電源を切ってしまえばデータが一切残りません。その為 ROM 化クライアントは擬似シンクライア

ントではなくシンクライアントの種類に属します。

- Q. WindowsXP 以外には対応していますか?
- A. 現在対応している OS は Windows 2000、XP、7 に対応 しています。また、Windows 7 は 64bit 版にも対応しています。
- Q. ROM 化クライアントを試してみたいのですが2~3台で運用 は始められますか?
- A. ROM 化クライアントはサーバーベースのシンクライアントの ようなシステムの大規模な変更は必要ありません。1台からで も運用を開始して、少しずつ導入していくことも可能です。
- Q. モバイルで Outlook か Outlook Express を使用したいのです が、どのようにしたらいいですか?
- A. その場合端末 PC にデータを残せないため、指紋認証メモリ などにメールデータを保存するか、Outlook を使う場合には Outlook Web Access や Outlook Any Where を使ってデー タをネットワーク経由でアクセスします。

| ● T4 エンタープライズ クライアントソフト<br>ROM 化用インストールソフトです。ライセンスが与えられた PC にインストールするとクライアントが ROM 化されます。シ                                                               | 型番 T4E-CL<br>ステムで一本必要となりま         | <mark>定価</mark><br>ます。   | 50,000円                           |
|----------------------------------------------------------------------------------------------------|-----------------------------------|--------------------------|-----------------------------------|
| ● T4 エンタープライズ クライアントライセンス<br>クライアントに ROM 化のライセンスを与えるときに必要となります。 USB 型ライセンスキーとして販売されます。<br>ー本の USB ライセンスキーにオーダーされたライセンス数が入っています。                         | 型番 T4E-R                          | 定価                       | 20,000円                           |
| ● T4 エンタープライズ 解除キー<br>アプリケーションソフトの追加などで、ROM 化を解除したいときに必要となります。ROM 化を解除する PC の USB に挿入<br>この解除キーか管理コンソールのどちらかで、ROM 化を解除して使用します。主にシステム管理者が使用します。          | 型番 T4E-KEY<br>して解除します。            | 定価                       | 20,000円                           |
| ● T4 エンタープライズ 管理コンソール<br>ネットワーク経由で、クライアントの管理を行います。 ROM 化されたクライアントのホスト名、IP アドレス、ROM 化状態、<br>残量が表示されます。またクライアントを指定して ROM 化の解除、シャットダウン、リブートがこの管理コンソールから行えま | 型番 T4E-MC<br>ライトエミュレーションメヲ<br>ます。 | <mark>定価</mark><br>Eリの使用 | <mark>198,000円</mark><br>I状況、 メモリ |
| ● T4 エンタープライズ プロファイル移動ソフト<br>PC クライアントのプロファイルを NAS サーバーや USB デバイス、SONY 製 PUPPY へ移転するソフトウェアです。                                                           | 型番 T4E-TP                         | 定価                       | 128,000円                          |

「NAS 移動プロファイルモデル」や「USB デバイスモデル」などのソリューションで使用します。

## 株式会社ロムウィン

〒340-0215 埼玉県久喜市栄1-14-5 TEL 0480-57-1721 FAX 0480-57-1064

URL: http://www.rom-win.com E-Mail:user@rom-win.co.jp

※1 Windows,WindowsNTは、米国マイクロソフト社の米国およびその他の国における登録商標です。

※2 その他の製品名は各社の商標、または、登録商標です。

※3 改良のため予告なしに仕様の一部を変更することがあります。

◎お問い合わせは